HUMANITAS

## COME RICHIEDERE COPIA DELLA CARTELLA CLINICA DA HUMANITAS CON TE

- 1. Collegarsi al sito <u>www.humanitasconte.it</u>
- 2. Nel menu in alto cliccare su "**Accedi**" ed effettuare l'accesso con le proprie credenziali (codice fiscale e password scelta in fase di registrazione)
- 3. Cliccare su "Referti"
- 4. Nella finestra che appare **inserire il codice OTP** ricevuto in quel momento via SMS sul proprio cellulare
- 5. Una volta effettuato l'accesso all'area referti, attendere il caricamento della pagina e in seguito **cliccare sul proprio nome in alto a destra**
- 6. Nel menu laterale che appare sulla destra cliccare su "**Richiesta Cartella Clinica -Humanitas Rozzano**"
- 7. Apparirà un pop up con scritto "Attenzione, Il browser in uso non è certificato...": cliccare su "OK" per proseguire
- 8. Nella schermata che appare, **cliccare sull'icona grigia** che si trova a sinistra
- 9. Nel menu laterale che appare, cliccare su "Cartella Clinica (Nuova Richiesta)"
- 10.Nella schermata che appare, **selezionare il documento di proprio interesse** e cliccare su **`avanti**"
- 11. **Selezionare** il **tipo** di supporto:
  - a. "Elettronico in PDF" per consultarla online gratuitamente da Humanitas con te
  - "Carta" per richiedere il ritiro allo sportello o la spedizione al domicilio (opzioni a pagamento\*)
- 12.Nella stessa schermata, selezionare anche la modalità di consegna:
  - a. "Online, del dossier personale" (se selezionato in precedenza "Elettronico in PDF")
  - b. "Corriere" o "Sportello" (se selezionato in precedenza "Carta")
- 13.Cliccare su "avanti"
- 14.Nella schermata successiva di riepilogo cliccare su "**invia**" e confermare ancora cliccando su "**invia**".

Ad attività terminata, la richiesta inserita è visibile nella menu laterale a sinistra cliccando

sull'icona grigia e in seguito su "**elenco richieste**".

**N.B.:** in caso di primo accesso all'area referti, viene richiesto l'inserimento dell'**ID Humanitas con te** (presente sulla scheda di accettazione consegnata in fase di accettazione).

## TARIFFE COPIA CARTELLA CLINICA

Alla pagina <u>www.humanitas.it/info/referti-cartelle-cliniche</u> è possibile consultare le tariffe di stampa e spedizione della documentazione clinica.